# III. HƯỚNG DẪN CÀI ĐẶT VÀ SỬ DỤNG ỨNG DỤNG PHÁT HIỆN TIẾP XÚC GẦN BLUEZONE:

Bước 1: Cài đặt và cập nhật ứng dụng

Truy cập AppStore (với hệ ĐH iOS) hoặc CHPlay (với hệ ĐH Androi), tìm kiếm tên ứng dụng là "Phát hiện tiếp xúc bluezone" và cài đặt

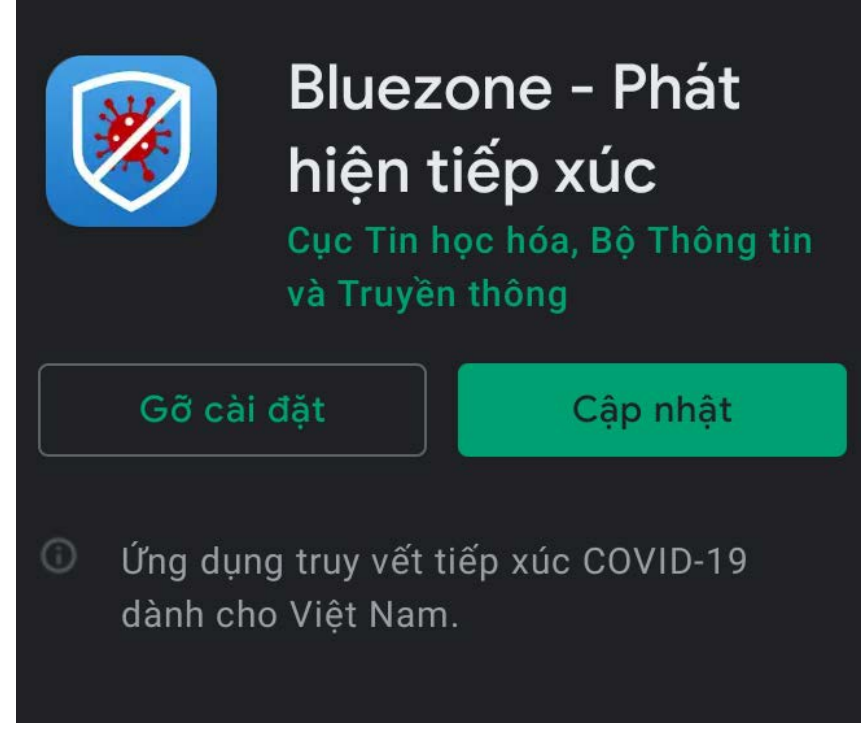

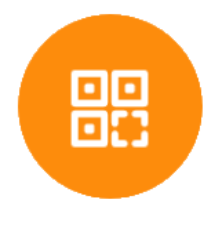

Quét mã QR

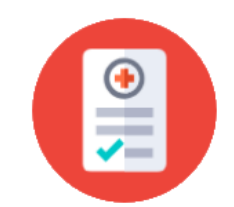

Khai báo y tế

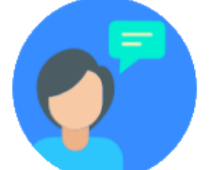

Gửi phản ánh

Sau khi cài đặt ứng dụng sẽ có giao diện như hình dưới đây kèm 03 tính năng mới gồm: "Khai báo y tế"; "Quét mã QR"; "Gửi phản ánh".

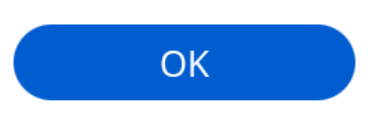

Lich

Vui lòng cung cấp số điện thoại của bạn để có thể khai báo y tế.

## Nhập số điện thoại

Xác nhận thông tin bạn cung cấp là chính xác. Bạn đã đọc, đồng ý với Điều khoản sử dụng và đồng ý chia sẻ thông tin của bạn với cơ quan y tế khi bạn được xác định nhiễm hoặc nghi nhiễm Covid-19.

## Bước 3: Tiến hành khai báo y tế

Người dùng có thể chọn khai báo y tế bằng tiếng Việt hoặc tiếng Anh và chọn ô "Khai hộ" nếu khai báo y tế cho người khác. Bước 2: Cung cấp số điện thoại liên lạc

Chọn tính năng "Khai báo y tế" và cung cấp số điện thoại đang sử dụng để tiến hành khai báo. Sau khi nhập số điện thoại thì người dùng sẽ nhận được "Mã OTP" trong hộp thư để xác thực.

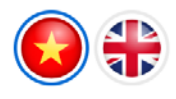

## Thông tin khai báo y tế

(Phòng chống dịch Covid-19) (Nguồn: tokhaiyte.vn)

Khuyến cáo: Khai báo thông tin sai là vi phạm pháp luật Việt Nam và có thể xử lý hình sự

#### Khai hộ

#### Họ tên \*

Nhập họ và tên

#### Số CMT/CCCD/Hộ chiếu

Nhập số CMT/CCCD/Hộ chiếu

#### Năm sinh \*

1990

#### Giới tính \*

Chọn giới tính

#### Quốc tịch \*

Việt Nam

\$

\$

Mục các câu hỏi về sức khỏe, lịch sử tiếp xúc, đi lại: Chọn "có" hoặc "không" đối với mỗi câu hỏi.

Trong vòng 14 ngày qua, Anh/Chị có tiếp xúc với \*

|                                                         | Có         | Không |
|---------------------------------------------------------|------------|-------|
| Người bệnh hoặc nghi ngờ, mắc<br>bệnh COVID-19 <b>*</b> |            | ۲     |
| Người từ nước có bệnh COVID-19<br>*                     |            | ۲     |
| Người có biểu hiện (Sốt, ho, khó<br>thở , Viêm phổi) *  | $\bigcirc$ | ۲     |

Hiện tại Anh/Chị có các bệnh nào dưới đây \*

# Tên bệnhCóKhôngBệnh gan mãn tĩnh \*•Bệnh phổi mãn tính \*•Bệnh thận mãn tĩnh \*•

Bước 4: Gửi tờ khai: Sau khi thực hiện khai báo người dùng nhấn "Gửi tờ khai".

\*\*Khuyến cáo: Người dùng cần khai báo thông tin đúng sự thật, khai báo gian dối được xem là vi phạm pháp luật và người khai gian có thể bị xử lý hình sự.

Bên cạnh tính năng "Khai báo y tế" thì người dùng có thể sử dụng tính năng "Phản ánh" có thể thông qua đó phản ánh thông tin đến cơ quan chức năng về các trường hợp có nguy cơ lây nhiễm COVID-19 (thông tin khai báo phản ánh được bảo mật tuyệt đối bởi cơ quan chính phủ).

# < Phản ánh

Bạn hãy gửi phán ánh để chung tay bảo vệ cộng đồng !

Thông tin khai báo được bảo mật bởi cơ quan chính phủ.

## Nội dung phản ánh

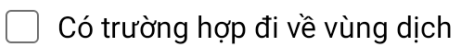

Có trường hợp tiếp xúc với trường hợp đi từ vùng dịch về

Có trường hợp tiếp xúc với trường hợp nghi ngờ mắc bệnh

🗌 Có trường hợp nhập cảnh trái phép

## Thông tin phản ánh khác \*

Nơi phát hiện: Xã/phường, Quận/huyện, Tỉnh thành và các thông tin khác.